# 27th Annual Meeting individual registration Step-by-step guide

## STEP 1

Go to the website of the 27th Annual Meeting via <u>https://www.charcot-ms.org/conferences/27th-annual-meeting</u> and click the link "27th Annual Meeting website".

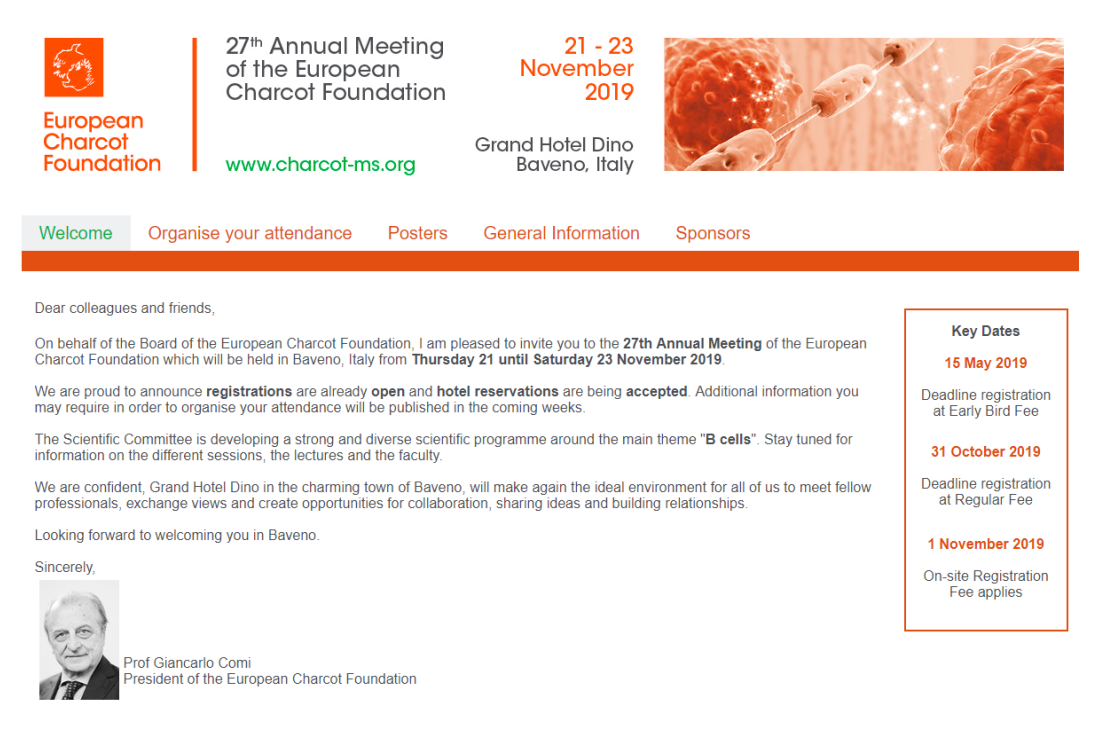

Select the tab "Organise your attendance" and then click on the tab "Annual Meeting Registration".

| Europear<br>Charcot<br>Foundatio      | n<br>on       | 27 <sup>th</sup> Annual M<br>of the Europe<br>Charcot Foun<br>www.charcot-ma | eeting<br>an<br>dation<br>s.org                                               | 21 - 23<br>November<br>2019<br>Grand Hotel Dino<br>Baveno, Italy | Co.                                      | J.                    |                                                            |
|---------------------------------------|---------------|------------------------------------------------------------------------------|-------------------------------------------------------------------------------|------------------------------------------------------------------|------------------------------------------|-----------------------|------------------------------------------------------------|
| Welcome Organise your attendance      |               |                                                                              | Posters                                                                       | General Information                                              | Sponsor                                  | S                     |                                                            |
|                                       | Annu<br>Regis | al Meeting<br>stration                                                       |                                                                               |                                                                  |                                          |                       |                                                            |
| Annual Meeti                          | Hotel         | Reservation                                                                  |                                                                               |                                                                  |                                          | Kev Dates             |                                                            |
| Registration for<br>Register now to   | Youn          | Young Investigators                                                          |                                                                               |                                                                  |                                          |                       | 15 May 2019                                                |
| The number of<br>Please note pre      | Trave         | I Grants                                                                     | eting is limited.<br>ration will be done on a first come, first served basis. |                                                                  |                                          | Deadline registration |                                                            |
| We accept indiv<br>Travel Information |               | ns.                                                                          |                                                                               |                                                                  | at Early bird Fee                        |                       |                                                            |
| (all fees are in e                    | uro, inclu    | iding applicable VAT)                                                        |                                                                               |                                                                  |                                          |                       | 31 October 2019                                            |
|                                       |               | Early Bird Fee<br>until 15 May 2019                                          | 16                                                                            | Regular Fee<br>May until 31 October 2019                         | Onsite Fee<br>as from 1<br>November 2019 |                       | Deadline registration<br>at Regular Fee<br>1 November 2019 |
|                                       |               |                                                                              |                                                                               |                                                                  |                                          |                       | On site Degistration                                       |

#### STEP 2 .

Scroll down and click on the green "REGISTER"-button. A new window will open.

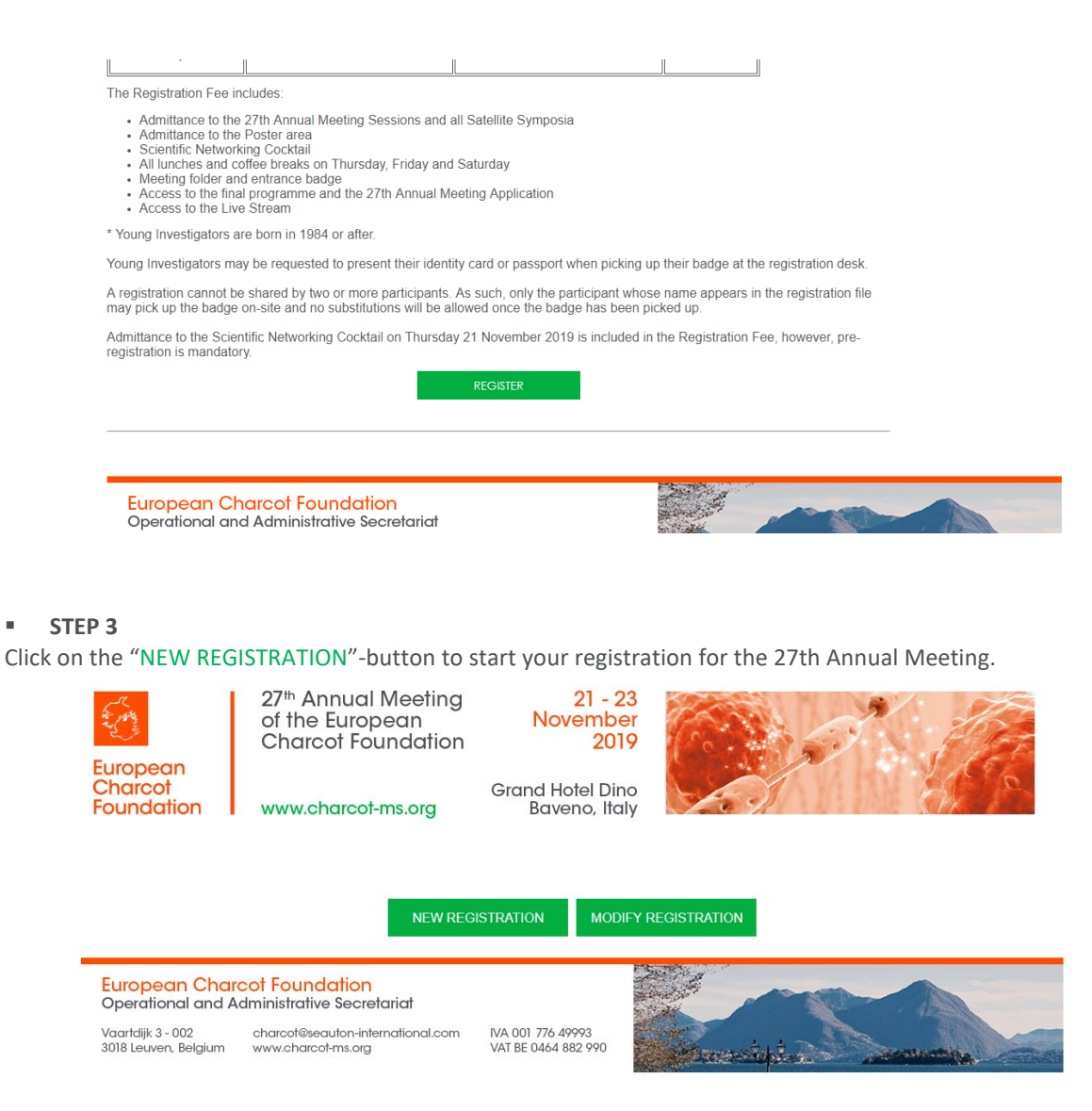

#### **STEP 4**

Choose one of the available options. To register a person to attend the Annual Meeting, check the option 'Meeting Delegate'. If you are born in 1984 or after, you may consider to register as a young investigator with poster or without poster since different registration fees apply. Please be aware the registration code to receive a discount will be asked in step 6. Click on the "CONTINUE"-button.

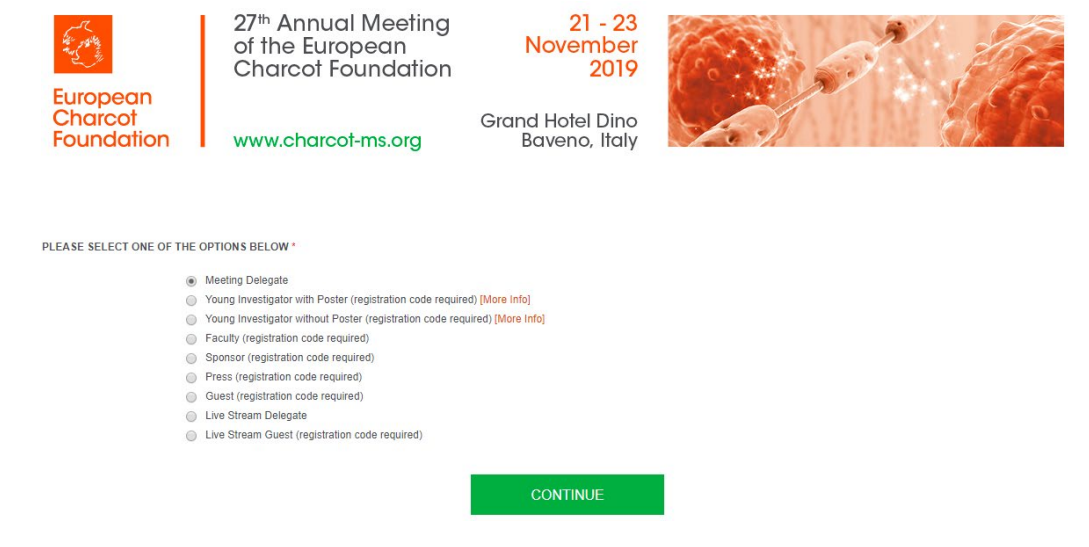

## STEP 5

Enter you email address in the required field. Please be aware all communication related to the registration will be sent to this email address.

| European<br>Charcot<br>Foundation | 27 <sup>th</sup> Annual<br>of the Europ<br>Charcot Fou<br>www.charcot- | Meeting<br>Jean<br>Indation<br>Grar<br>ms.org | 21 - 23<br>November<br>2019<br>nd Hotel Dino<br>Baveno, Italy |                                                              |
|-----------------------------------|------------------------------------------------------------------------|-----------------------------------------------|---------------------------------------------------------------|--------------------------------------------------------------|
| MAIN EMAIL ADDRESS (all co        | mmunication related to the registration                                | on will be sent to this email addres          | s: f.e. confirmation of registratio                           | on, registration voucher, survey, certificate of attendance) |
| For individual registrations it   | is advised to use the email address o                                  | f the delegate.                               |                                                               |                                                              |
| For group registrations it is ac  | lvised to use the email address of the                                 | group responsible.                            |                                                               |                                                              |
|                                   | Main Email Address*                                                    |                                               |                                                               |                                                              |
|                                   | Cc Email Address                                                       |                                               |                                                               |                                                              |
|                                   |                                                                        |                                               | CONTINUE                                                      |                                                              |

Click on the "CONTINUE"-button.

## STEP 6

Select the "No"-button as an answer on the first question.

Complete all the fields (fields with an asterix are required) and confirm your registration by clicking the green "CONFIRM"- button.

| European              | 27 <sup>th</sup> Annual<br>of the Europ<br>Charcot Fo | Meeting<br>bean<br>undation    | 21 - 23<br>November<br>2019       |       | The te             |
|-----------------------|-------------------------------------------------------|--------------------------------|-----------------------------------|-------|--------------------|
| Charcot<br>Foundation | www.charcot                                           | -ms.org                        | Grand Hotel Dino<br>Baveno, Italy | AN OF | P                  |
|                       |                                                       |                                |                                   |       | * = Required Field |
| TYPE OF REGISTRATION: |                                                       |                                |                                   |       |                    |
| Is this registra      | tion part of a group registration?"                   | [Clear Selection]<br>Yes<br>No |                                   |       |                    |
| REGISTRATION CODE:    |                                                       |                                |                                   |       |                    |
|                       | Registration code*                                    |                                |                                   |       |                    |

| DELEGATE INFORMATION (will be printed on the                          | e meeting badge / certificate of attendance):                                                                                               |
|-----------------------------------------------------------------------|----------------------------------------------------------------------------------------------------|
| Title /                                                               | / Salutation*                                                                                                    |
|                                                                       |                                                                                                    |
| I                                                                     | First Name*                                                                                                    |
|                                                                       |                                                                                                    |
|                                                                       | Last Name*                                                                                                    |
|                                                                       |                                                                                                    |
|                                                                       |                                                                                                    |
| Organisation / Institution (max 30 c                                  | characters)*                                                                                                    |
|                                                                       |                                                                                                    |
|                                                                       | Country*                                                                                                    |
|                                                                       |                                                                                                    |
|                                                                       |                                                                                                    |
| ADDITIONAL DELEGATE INFORMATION:                                      |                                                                                                    |
|                                                                       | Gender [Clear Selection]                                                                                                    |
|                                                                       | F                                                                                                    |
| Street                                                                | t & Number                                                                                                    |
|                                                                       |                                                                                                    |
| Zip (Po                                                               | ostal Code)                                                                                                    |
|                                                                       |                                                                                                    |
|                                                                       | City ,                                                                                                    |
|                                                                       |                                                                                                    |
| (Mobile) Pho                                                          | ano Numbor                                                                                                    |
| (Mobile) Filo                                                         | None                                                                                                    |
|                                                                       |                                                                                                    |
| Delegate Ema                                                          | ail Address                                                                                                    |
|                                                                       |                                                                                                    |
| PROFILE INFORMATION:                                                  |                                                                                                    |
| Туре*                                                                 | Ŧ                                                                                                    |
|                                                                       | Researcher and/or Clinical Practitioner<br>Institution (fe. NGO, public authority, non-profit, government,)                                 |
| Discipline*                                                           | Industry                                                                                                    |
|                                                                       |                                                                                                    |
| Discipline*                                                           | ·                                                                                                    |
|                                                                       | General Neurologist<br>Neurologist - MS Specialist                                                                                          |
| Where do you know the ECF from?                                       | Neurologist in Training<br>Medical Doctor<br>Parametical Professional                                                                       |
| Main reason to attend                                                 | Industry / Institution Representative                                                                                                    |
|                                                                       | •                                                                                                    |
|                                                                       |                                                                                                    |
| Where do you know the ECF from?                                       | · · · · · · · · · · · · · · · · · · ·                                                                                                    |
| Main reason to allow                                                  |                                                                                                    |
| wain reason to alterio                                                |                                                                                                    |
| PRIVACY REGULATIONS:                                                  |                                                                                                    |
| I agree the delegate information provided may be                      | used by the European Charcot Foundation to communicate about future Annual Meetings and other activities and can be stored for this purport |
|                                                                       | period of 5 years.                                                                                                    |
| For more information consult are Debrar Define                        | invitations to special events or Satellite Symposia.                                                                                        |
| To consult, modify or delete the information provided with this regis | istration, please contact ECF Operational and Administrative Secretariat by email.                                                          |
| SPECIFIC TERMS AND CONDITIONS:                                        | a                                                                                                    |
|                                                                       | -                                                                                                    |
|                                                                       |                                                                                                    |
|                                                                       | CONTINUE                                                                                                    |

You have the possibility to register for the Scientific Networking Cocktail on Thursday 21 November.

The Scientific Networking Cocktail is included in the registration fee. An amount of  $\in$  30 (VAT included) will be deducted from the registration fee in case the delegate does not register for the Scientific Networking Cocktail.

Check the box if you would like to attend the Scientific Networking Cocktail and press the "CONTINUE"-button.

| Furepeop              | 27 <sup>th</sup> Annual Meeting<br>of the European<br>Charcot Foundation | 21 - 23<br>November<br>2019              |                                                |
|-----------------------|--------------------------------------------------------------------------|------------------------------------------|------------------------------------------------|
| Charcot<br>Foundation | www.charcot-ms.org                                                       | Grand Hotel Dino<br>Baveno, Italy        |                                                |
|                       | Registration Scie                                                        | ntific Networking Cocktall on Thursday 2 | * = Required Field 1 November 2019 [More info] |
|                       |                                                                          | CONTINUE                                 | I                                              |

#### STEP 8

You can see an overview of the subscribed delegate. At this stage it is still possible to edit the information of the delegate.

Select "CONFIRM REGISTRATION" to finalize your registration.

| Ref #<br>217707708 | Name<br>Sofie Vandebergh                                                 | Email Address<br>sofie.vandenbergh@seauton-international.com                               | Category<br>Meeting Delegate                           | edit   | delete        |
|--------------------|--------------------------------------------------------------------------|--------------------------------------------------------------------------------------------|--------------------------------------------------------|--------|---------------|
|                    |                                                                          | CONFIRM REGISTRATION                                                                       |                                                        |        |               |
| Add an additonal   | registration                                                             |                                                                                            |                                                        | * = Re | equired Field |
| MAIN EMAIL ADD     | RESS (all communication related to                                       | the registration will be sent to this email address: f.e. confirmation of registration, re | gistration voucher, survey, certificate of attendance) |        |               |
| For individual reg | istrations it is advised to use the en                                   | nail address of the delegate.                                                              |                                                        |        |               |
| For group registra | ations it is advised to use the email                                    | address of the group responsible.                                                          |                                                        |        |               |
|                    | Main Ema                                                                 | ill Address* sofie.vandenbergh@seauton-international.com                                   |                                                        |        |               |
|                    | Cc Em                                                                    | ail Address                                                                                |                                                        |        |               |
| PLEASE SELECT      | ONE OF THE OPTIONS BELOW*                                                |                                                                                            |                                                        |        |               |
|                    | Meeting Delegate                                                         |                                                                                            |                                                        |        |               |
|                    | <ul> <li>Young Investigator w</li> </ul>                                 | vith Poster (registration code required) [More Info]                                       |                                                        |        |               |
|                    | <ul> <li>Young Investigator w</li> <li>Eaculty (registration)</li> </ul> | vithout Poster (registration code required) [More Info]                                    |                                                        |        |               |
|                    | <ul> <li>Sponsor (registration</li> </ul>                                | n code required)                                                                           |                                                        |        |               |
|                    | <ul> <li>Press (registration cr</li> </ul>                               | ode required)                                                                              |                                                        |        |               |
|                    | <ul> <li>Guest (registration c</li> </ul>                                | ode required)                                                                              |                                                        |        |               |
|                    | Live Stream Delegat                                                      | le                                                                                         |                                                        |        |               |
|                    | Live Stream Guest (r                                                     | registration code required)                                                                |                                                        |        |               |

#### STEP 9

You can print your registration information and invoice by clicking on the magnifier at the right of your name.

Fill out the invoicing information and your credit card details. Click on "MAKE PAYMENT" to finalize your registration. You will receive a confirmation registration email once your payment has been finalized.

Your registration confirmation number and a link to the registration page has been added in the email to make modifications. To re-enter the registration system at a later stage you will need the email you used to register yourself and the reference number you will receive after registerring your group.

Go to step 3 and click on the green "MODIFY REGISTRATION"-button. You will see the same overview as you see in step 8.

|                                   | 27 <sup>th</sup> Annual Meeting<br>of the European<br>Charcot Foundation |
|-----------------------------------|--------------------------------------------------------------------------|
| European<br>Charcot<br>Foundation | www.charcot-ms.org                                                       |

21 - 23 November 2019

Grand Hotel Dino Baveno, Italy

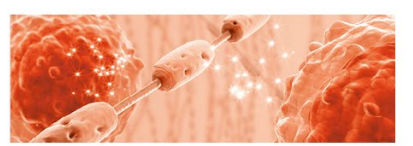

|                                                          |                                                                                                    |                                                           |                                                                       |                                        |                                     | * = Req                               | uired Field        |
|----------------------------------------------------------|----------------------------------------------------------------------------------------------------|-----------------------------------------------------------|-----------------------------------------------------------------------|----------------------------------------|-------------------------------------|---------------------------------------|--------------------|
| Name<br>Sofie Vandenbergh                                | Email Address<br>sofie.vandenbergh@seauton-internationa                                                     | il.com                                                    | Category<br>Young Investigator without Poster (regis                  | tration code required)<br>Total        | Selections                          | Total<br>€450.82<br>€450.82<br>€99.19 | details<br>Q       |
|                                                          |                                                                                                    |                                                           |                                                                       |                                        | Total                               | €550.01                               |                    |
| Date                                                     |                                                                                                    |                                                           | Transaction Type                                                      |                                        |                                     |                                       |                    |
| 8/01/2019                                                | Transaction Amount                                                                                          |                                                           |                                                                       |                                        | Balance                             |                                       | €550.01<br>€550.01 |
|                                                          |                                                                                                    |                                                           |                                                                       |                                        |                                     |                                       |                    |
| INVOICING INFORMATI                                      | ION:                                                                                                    |                                                           |                                                                       |                                        |                                     |                                       |                    |
|                                                          | Invoicing Name / Company*                                                                                   |                                                           |                                                                       |                                        |                                     |                                       |                    |
|                                                          |                                                                                                    |                                                           |                                                                       |                                        |                                     |                                       |                    |
|                                                          | Invoicing Contact                                                                                           | Ortest                                                    |                                                                       |                                        |                                     |                                       |                    |
|                                                          |                                                                                                    | Sotsot                                                    |                                                                       |                                        |                                     |                                       |                    |
|                                                          |                                                                                                    |                                                           |                                                                       |                                        |                                     |                                       |                    |
|                                                          | Invoicing Address*                                                                                          | fgdsrf                                                    |                                                                       |                                        |                                     |                                       |                    |
|                                                          |                                                                                                    |                                                           |                                                                       |                                        |                                     |                                       |                    |
|                                                          | Investment & dataset (see House)                                                                            |                                                           |                                                                       |                                        |                                     |                                       |                    |
|                                                          | Invoicing Address (continue)                                                                                |                                                           |                                                                       |                                        |                                     |                                       |                    |
|                                                          |                                                                                                    |                                                           |                                                                       |                                        |                                     |                                       |                    |
|                                                          | Invoicing City*                                                                                             | dfy                                                       |                                                                       |                                        |                                     |                                       |                    |
|                                                          |                                                                                                    | UT Y                                                      |                                                                       |                                        |                                     |                                       |                    |
|                                                          |                                                                                                    |                                                           |                                                                       |                                        |                                     |                                       |                    |
|                                                          |                                                                                                    |                                                           |                                                                       |                                        |                                     |                                       |                    |
|                                                          | Invoicing State/Province                                                                                    |                                                           |                                                                       |                                        |                                     |                                       |                    |
|                                                          |                                                                                                    |                                                           |                                                                       |                                        |                                     |                                       |                    |
|                                                          | Invoicing Zip /Postal Code*                                                                                 |                                                           |                                                                       |                                        |                                     |                                       |                    |
|                                                          |                                                                                                    |                                                           |                                                                       |                                        |                                     |                                       |                    |
|                                                          |                                                                                                    |                                                           |                                                                       |                                        |                                     |                                       |                    |
|                                                          | Invoicing Country*                                                                                          |                                                           |                                                                       |                                        |                                     |                                       |                    |
|                                                          |                                                                                                    |                                                           |                                                                       |                                        |                                     |                                       |                    |
|                                                          | PO Number                                                                                                   |                                                           |                                                                       |                                        |                                     |                                       |                    |
|                                                          |                                                                                                    |                                                           |                                                                       |                                        |                                     |                                       |                    |
|                                                          |                                                                                                    |                                                           | Terms and Conditions                                                  |                                        |                                     |                                       |                    |
| For the Specific Terms & C<br>including VAT.             | onditions, please consult the conference website                                                            | Italian VAT Treatment ap                                  | plicable. If you use an Italian VAT number, reverse                   | d charge VAT is applicable. If you use | a non valid VAT number, you may rec | eive a new invoic                     | e,                 |
|                                                          |                                                                                                    |                                                           | Please enter your VAT number                                          |                                        |                                     |                                       |                    |
|                                                          | VAT Number                                                                                                  |                                                           | Apply                                                                 |                                        |                                     |                                       |                    |
|                                                          |                                                                                                    |                                                           |                                                                       |                                        |                                     |                                       |                    |
|                                                          |                                                                                                    |                                                           | Please select your method of payment                                  |                                        |                                     |                                       |                    |
| Credit Card                                              |                                                                                                    |                                                           |                                                                       |                                        |                                     |                                       |                    |
| Payment by credit card                                   |                                                                                                    |                                                           | We accept the following cards                                         |                                        |                                     |                                       |                    |
|                                                          |                                                                                                    |                                                           |                                                                       |                                        |                                     |                                       |                    |
|                                                          | Oradă Orad Number t                                                                                         |                                                           | mastercard. maestro.                                                  |                                        |                                     |                                       |                    |
|                                                          | Expiration Date * Month                                                                                     | Year                                                      |                                                                       |                                        |                                     |                                       |                    |
|                                                          | Card Security Code *                                                                                        | W                                                         | 'hat is this?                                                         |                                        |                                     |                                       |                    |
|                                                          | Cardholder Name * First N                                                                                   | ame Sofie                                                 |                                                                       |                                        |                                     |                                       |                    |
|                                                          | Last N                                                                                                    | vanuenbergn                                               |                                                                       |                                        |                                     |                                       |                    |
| After receipt of the registra                            | tion confirmation, 100% cancellation costs apply.                                                           | Please consult the confere                                | Cancellation Policy<br>ence website for the full Cancellation Policy. |                                        |                                     |                                       |                    |
|                                                          |                                                                                                    |                                                           | Privacy Policy                                                        |                                        |                                     |                                       |                    |
| We ensure the privacy and<br>If you have questions or co | I safety of your data at all times. Please consult the<br>emplaints regarding our Privacy Policy Regulation | e conference website for o<br>s, please contact us at cha | our Privacy Policy Regulations.<br>arcot@seauton-international.com.   |                                        |                                     |                                       |                    |
|                                                          |                                                                                                    |                                                           |                                                                       |                                        |                                     |                                       |                    |
|                                                          |                                                                                                    |                                                           | MAKE PAYMENT                                                          |                                        |                                     |                                       |                    |
|                                                          |                                                                                                    |                                                           |                                                                       |                                        |                                     |                                       |                    |

# STEP 10

To re-enter your registration record at a later stage, follow STEP 2, STEP 3 and STEP 4. Click the green "MODIFY REGISTRATION"-button in STEP 3.

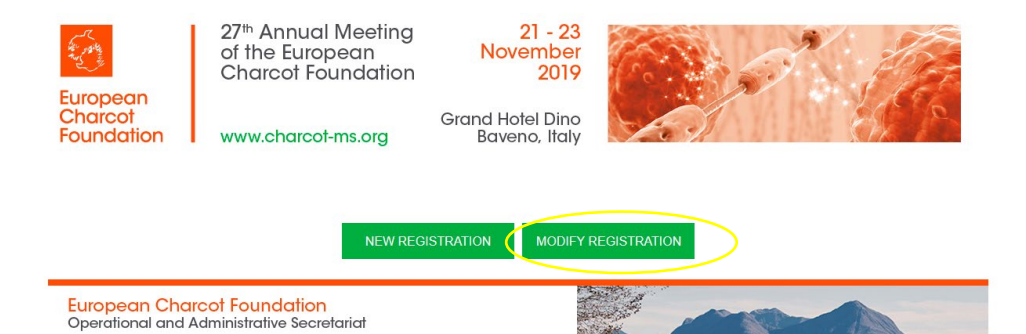

IVA 001 776 49993 VAT BE 0464 882 990

To access and modify your registration record, you will need: - the main email address you used to register (cfr STEP 5)

Vaartdijk 3 - 002 charcot@seauton-international.com 3018 Leuven, Belgium www.charcot-ms.org

- your registration reference number (mentioned in the confirmation email you received after registering).

S. Andres

You will see the same overview as you see in STEP 8. You can now modify/update the requested information via the blue edit button.

Should you have any questions or need help with your registration, please do not hesitate to contact the Operational and Administrative Secretariat (charcot@seauton-international.com).